# Madurai Kamaraj University

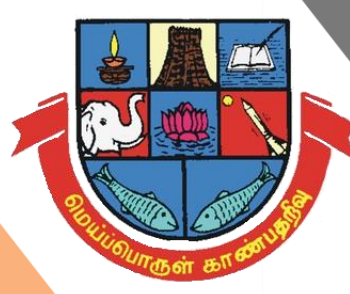

# Remote Access (Off-Campus)

## Subscribed e-Resources

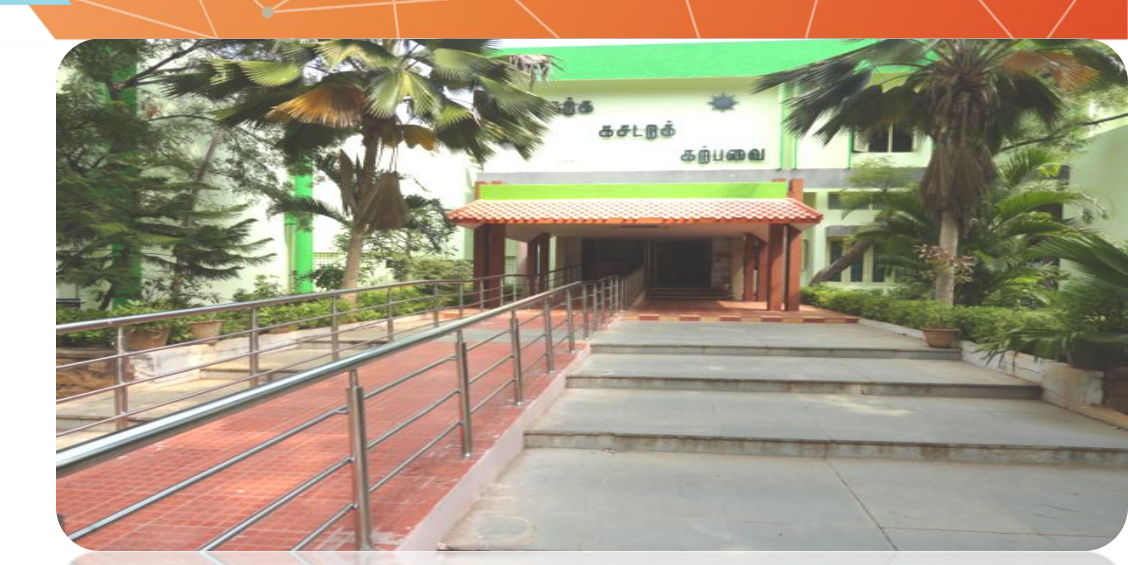

## **Dr.T.P.M.Library**

### Step 1: Madurai Kamaraj University Website

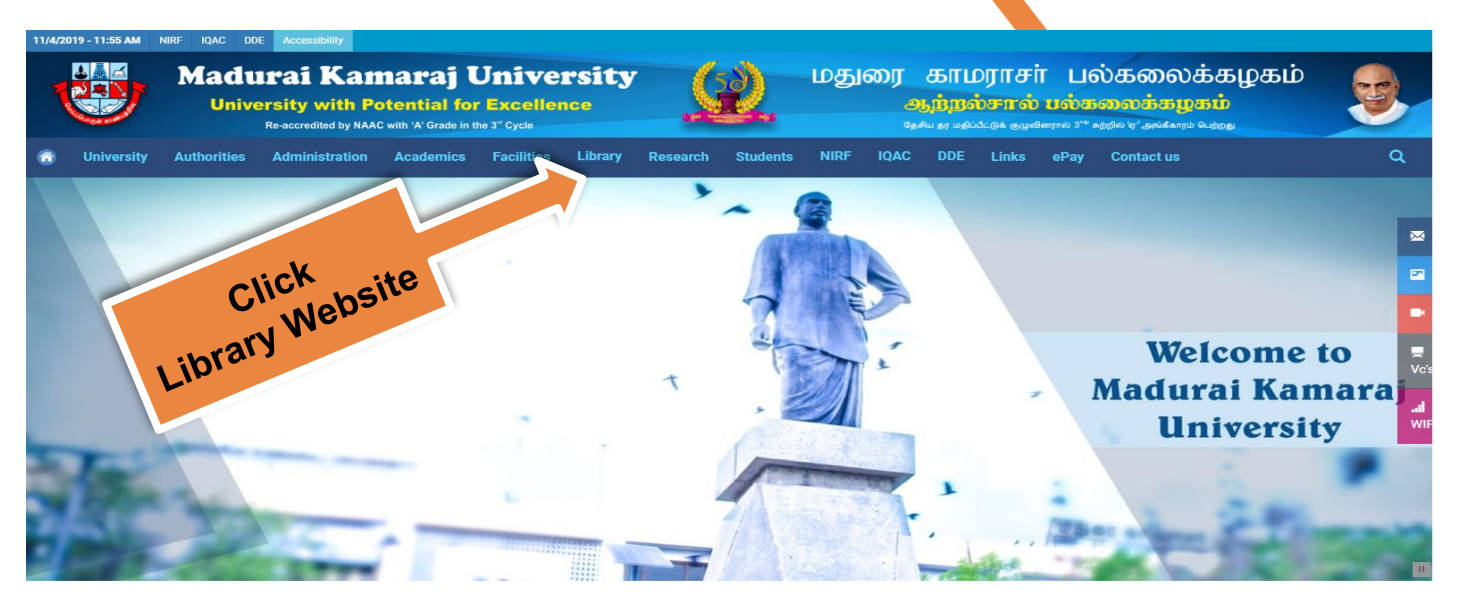

#### **Gateway of Learning**

Madurai Kamaraj University is on its relentless journey for the past 51 years surmounting hurdles of indigenous and exotic nature on its way and has passed through the tests of accreditation towards reaching the status of excellence. University is aware that the process of achieving excellence is continuous and therefore, all efforts are in progress to keep up the momentum.

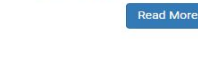

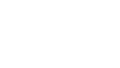

Admission Notification for New PG Courses 2019 - 2020 (Last Date 19.04.2019) NEW

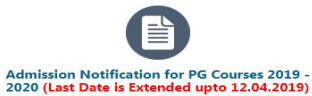

NEW

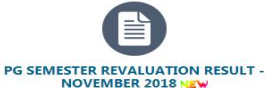

52<sup>nd</sup> Convocation - 11/02/2019 Notifications Career Tenders Circulars Results Upcoming Events Notifications NEW May Application for claiming the refund of CAUTION DEPOSIT. 09 View all

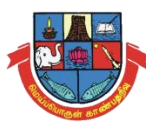

### **Step 2: Remote Access Enabled with Library Website**

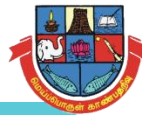

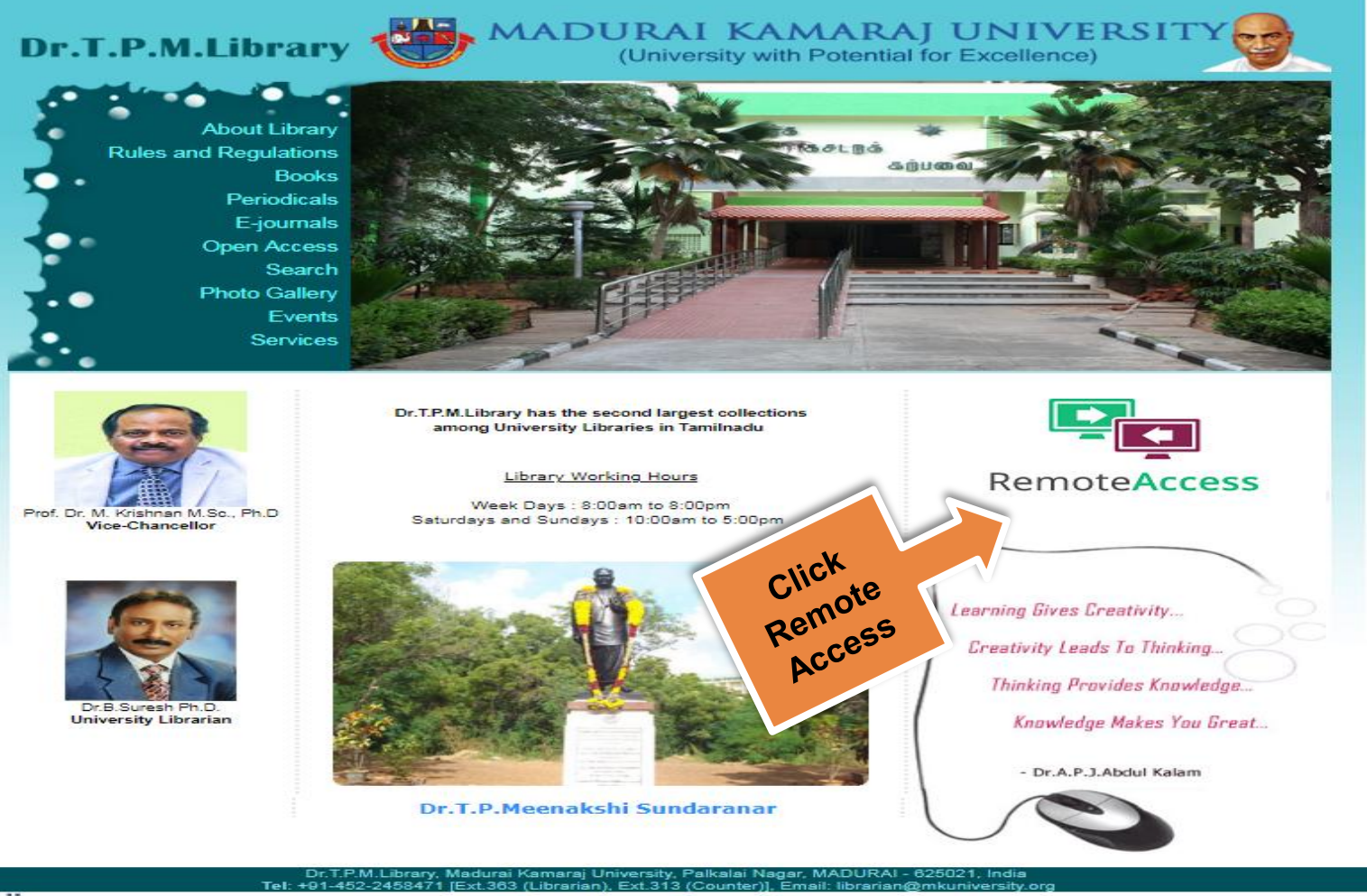

HitWebCounter Status - January 2015 onwards...

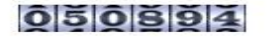

### About the Remote Access Facility

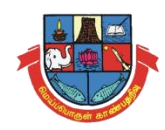

 The University Library subscribes the electronic resources through e-ShodhSindhu as well as from the publishers. The Off-Campus Access service is provided to the faculty members to seamlessly access the subscribed scholarly electronic resources from outside the University campus. Username and password have been provided to all the faculty members for access the resources 24/7 through identity providers.

### **Step 3: Remote Access Web Portal :** <u>https://idp.mkuniversity.org/</u>

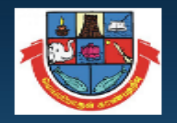

#### Madurai Kamaraj University

#### Madurai Kamaraj University Off-Campus Access

The University Library subscribes the electronic resources through e-ShodhSindhu as well as from the publishers. The Off-Campus Access service is provided to the faculty members, scholars and students to seamlessly access the subscribed scholarly electronic resources from outside the University campus. Username and password have been provided to all the faculty members and scholar to access the resources 24/7 through identity providers. You may communicate to the Library to get the username and password. In case any issues, kindly contact the Library Team

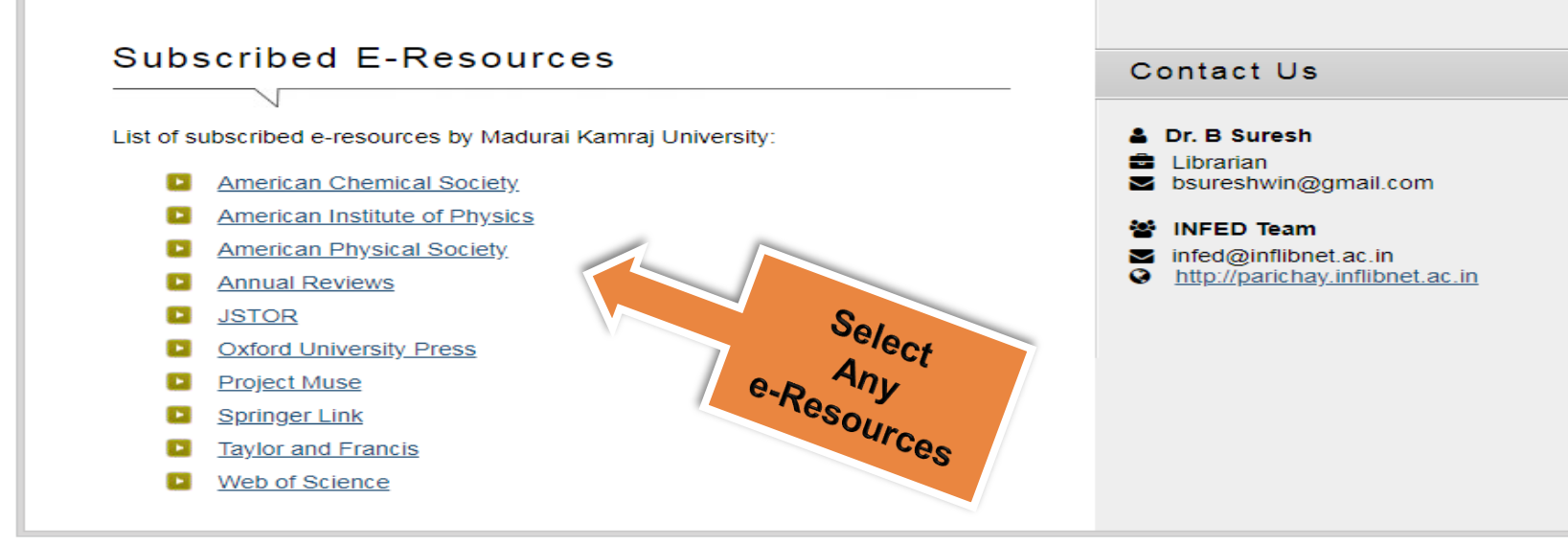

The Website Https Security Enabled Website

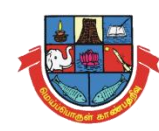

## Step 4: Login User Name & Password for Off-Campus Access to Subscribed e-Resources

| INFED                                                                     |                                                                                            | Enter                 |
|---------------------------------------------------------------------------|--------------------------------------------------------------------------------------------|-----------------------|
|                                                                           | Login to ACS Publications                                                                  | Use. Nois<br>Passwois |
| Usernam                                                                   | ie                                                                                         |                       |
| Passwor                                                                   | d                                                                                          |                       |
| <ul> <li>Don't Ren</li> <li>Clear prio</li> <li>to this servio</li> </ul> | nember Login<br>or granting of permission for release of your information<br>ce.           |                       |
|                                                                           | Login                                                                                      |                       |
|                                                                           | Forgot your password?   Need Help?                                                         |                       |
| ACS Publications                                                          | Publishes products and services for the practice and advancement of the chemical sciences. |                       |

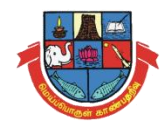

### Step 5: Successfully Login User ID/Password and Select the Following Option for Proceed to Next Level

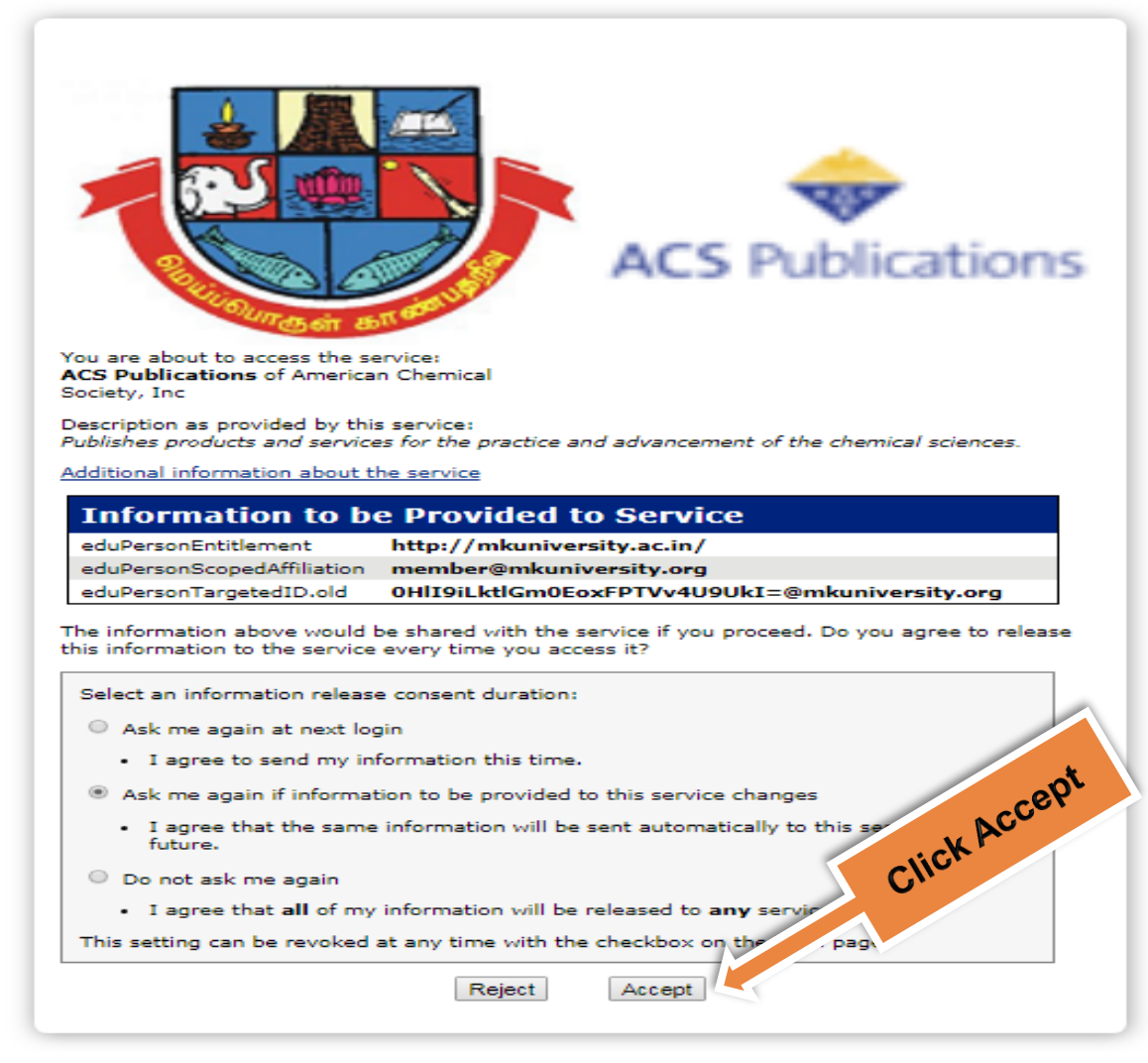

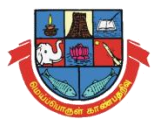

# Step 6: Remote Access Enabled ...

| Log In Register Cart                                                    |                                                                                                    | ACS                                                                                                    | ACS Publications C&EN CAS                     |
|-------------------------------------------------------------------------|----------------------------------------------------------------------------------------------------|----------------------------------------------------------------------------------------------------|-----------------------------------------------|
| ACS Publications<br>Most Trusted. Most Cited. Most Read.                |                                                                                                    | ACS Journals 🗸 📔                                                                                                    | ACS eBooks 🗸 📔 C&EN Global Enterprise         |
| ACS Publishing Center Librarian<br>Search By University or Organization | s & Account Managers ACS Markets (19)<br>ACS Markets (19)<br>ACS Marke | Search Citation Si<br>Enter search text / DOI<br>Subscr<br>CS & Open Access<br>et Identity Federation (Austria)<br>e - CSTCloud ID (CAoS)<br>n Higher Education (DFN-AAI)<br>NFLIBNET Access Management Federation<br>DEM GARR<br>thens Federation<br>DEM GARR<br>thens Federation<br>ia - ArmesAAI Slovenska izobraževalno<br>Instituciones académicas (RedIRIS: SIF<br>n - SWAMID<br>nistituciones académicas (RedIRIS: SIF<br>n - SWAMID<br>higher Education (SWITCHaai)<br>her Education<br>her Education (InCommon) | Anywhere     Search       Anywhere     Search |
| FollowACS ⊠ e                                                           | -Alerts 🗗 Facebook 🏼 🏕 Twitter                                                                                                    | RSS Feeds 🔮 Podcasts                                                                                                    | Y Y YouTube [] Mobile                         |
| ACS Publica                                                             | tions Products<br>. Most Read. Journals A-Z                                                                                                    | User Resources<br>About Us                                                                                                    | Support<br>Get Help                           |

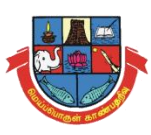

# **Password Forget / Change**

| Madurai Kamaraj University                  |                 |  |  |  |
|---------------------------------------------|-----------------|--|--|--|
| Forget Password                             | Change Password |  |  |  |
| User Name or Email id:<br>Username or Email |                 |  |  |  |
|                                             | Send Reset Link |  |  |  |
|                                             |                 |  |  |  |

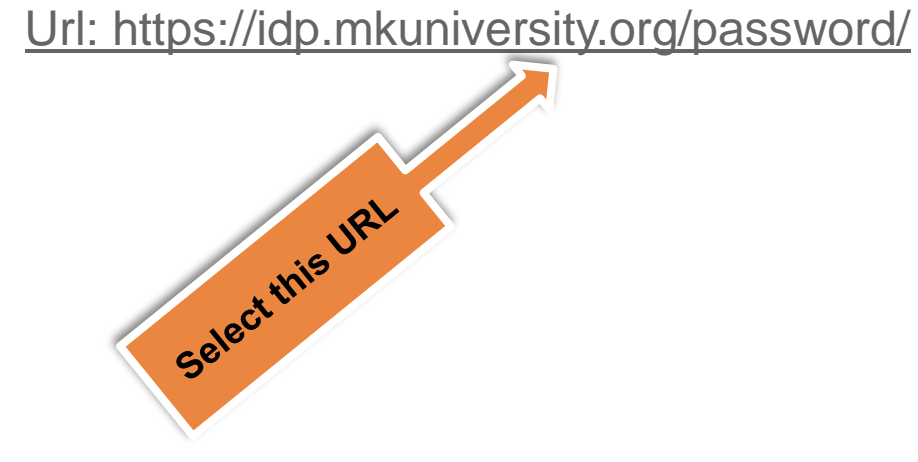

| Madurai Kamaraj University                    |                                        |  |  |  |
|-----------------------------------------------|----------------------------------------|--|--|--|
| Forget Password                               | Change Password                        |  |  |  |
| User Name or Email                            |                                        |  |  |  |
| Username or Email                             |                                        |  |  |  |
| Old Password                                  |                                        |  |  |  |
| Old Password                                  |                                        |  |  |  |
| New Password                                  |                                        |  |  |  |
| New Password                                  |                                        |  |  |  |
| × 8 Characters Long<br>× One Uppercase Letter | × One Lowercase Letter<br>× One Number |  |  |  |
| Confirm Password                              |                                        |  |  |  |
| Repeat Password                               |                                        |  |  |  |
| ✓ Passwords Match                             | Change Password                        |  |  |  |

### **User Access Data Statistics Report**

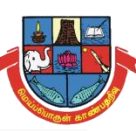

| UNIQUE USERS                              |                | 8         | UNIQUE PUBLISHERS |                      | •         | TOTAL LOGINS |
|-------------------------------------------|----------------|-----------|-------------------|----------------------|-----------|--------------|
| VIEW MORE >                               |                | VIEW MORE | >                 |                      | VIEW MORE | >            |
| <u>Publis</u>                             | her Statistics |           |                   | <u>User Statisti</u> | <u>cs</u> |              |
| acs publications                          |                | 12        | ▲ testuser        |                      |           | 14           |
| springer nature                           |                | 8         | librarian         |                      |           | 40           |
| https://shibbolethsp.jstor.org/shibboleth |                | 3         |                   |                      |           | 13           |
| a taylor & francis online                 |                | 2         | amutha.biological |                      |           | 1            |
| https://muse.jhu.edu/shibboleth           |                | 2         | mbaskar.ec        |                      |           | 1            |
| annual reviews                            |                | 2         |                   |                      |           |              |

### ▲ Log Statstics

Show 25 rows Export

| Date                | IP \$        | User $ eq$        | Publisher                                 |  |
|---------------------|--------------|-------------------|-------------------------------------------|--|
| 05-04-2019 16:31:52 | 14.139.186.2 | amutha.biological | https://shibbolethsp.jstor.org/shibboleth |  |
| 08-04-2019 12:26:32 | 14.139.186.2 | testuser          | Taylor & Francis Online                   |  |
| 08-04-2019 12:26:39 | 14.139.186.2 | testuser          | ACS Publications                          |  |
| 08-04-2019 12:44:39 | 14.139.186.5 | testuser          | ACS Publications                          |  |

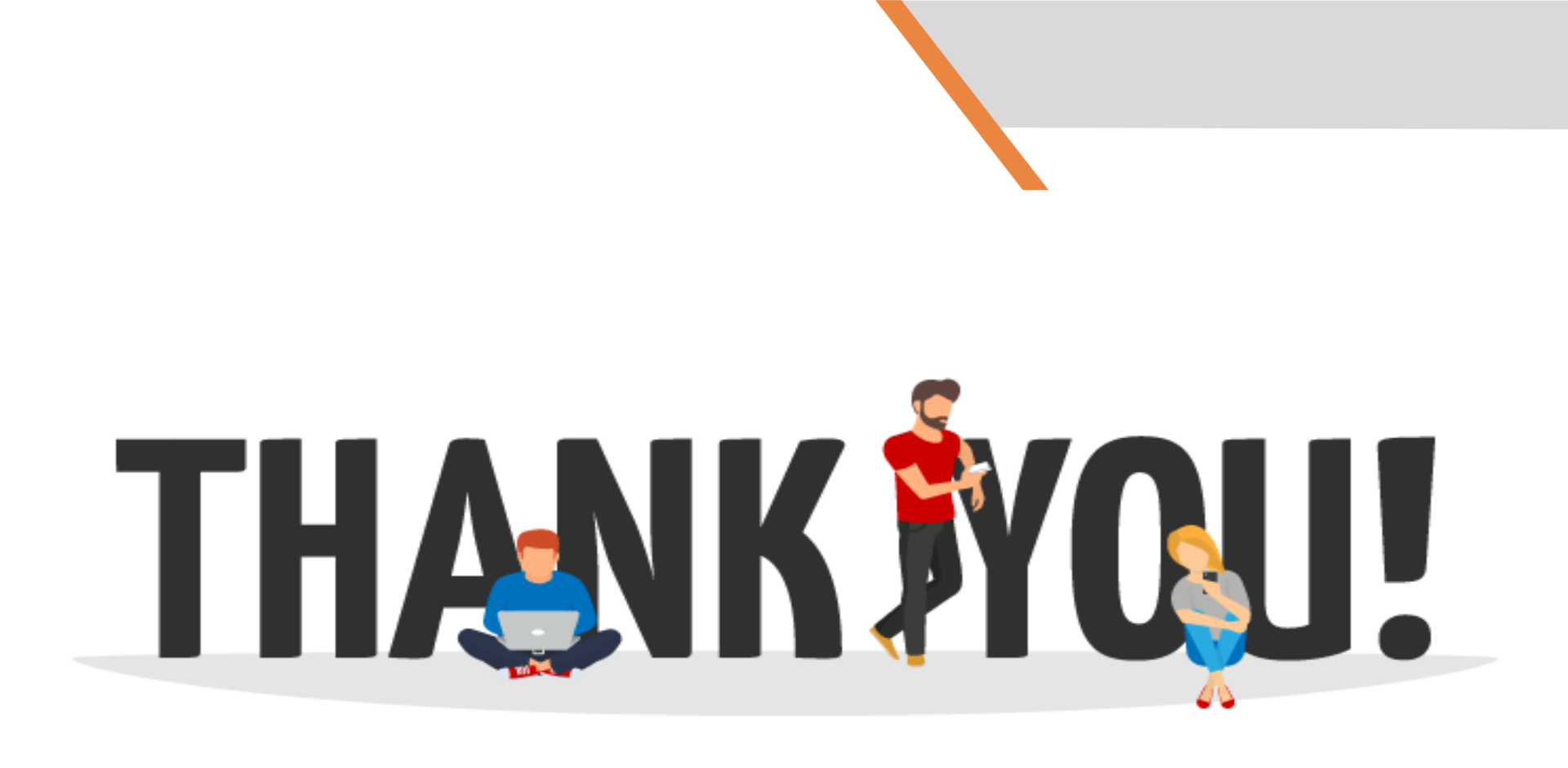